These instructions are intended to outline the registration process for the OUTBREAK PREPAREDNESS FOR MISSOURIAN COMMUNITY HEALTH WORKERS required CHW training course. Green boxes are the sequential instructions, yellow boxes are notes to be aware of, and blue boxes indicate the starting point of each section.

#### Step 1: Create a Canvas Account

Canvas is the learning management system that houses the training, will guide you through the content, and issue a certificate of completion after successfully completing the program. Before you can enroll in the course, you must have a Canvas account.

To create a canvas account, go to this website: <a href="https://canvas.umsystem.edu/">https://canvas.umsystem.edu/</a>

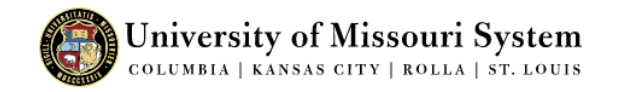

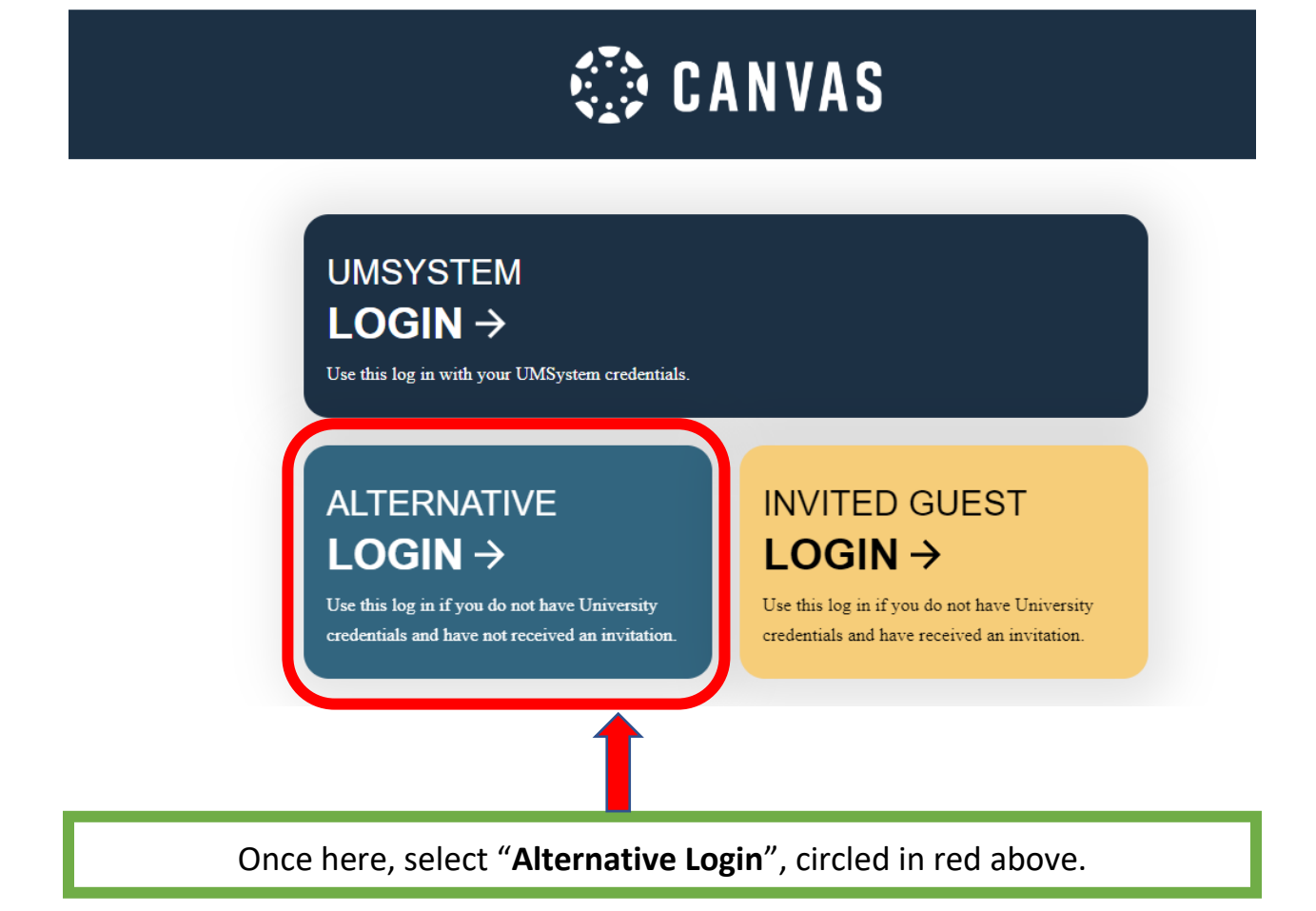

#### Next, you'll be given three options.

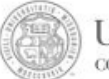

University of Missouri System COLUMBIA | KANSAS CITY | ROLLA | ST. LOUIS

### Select Login Method

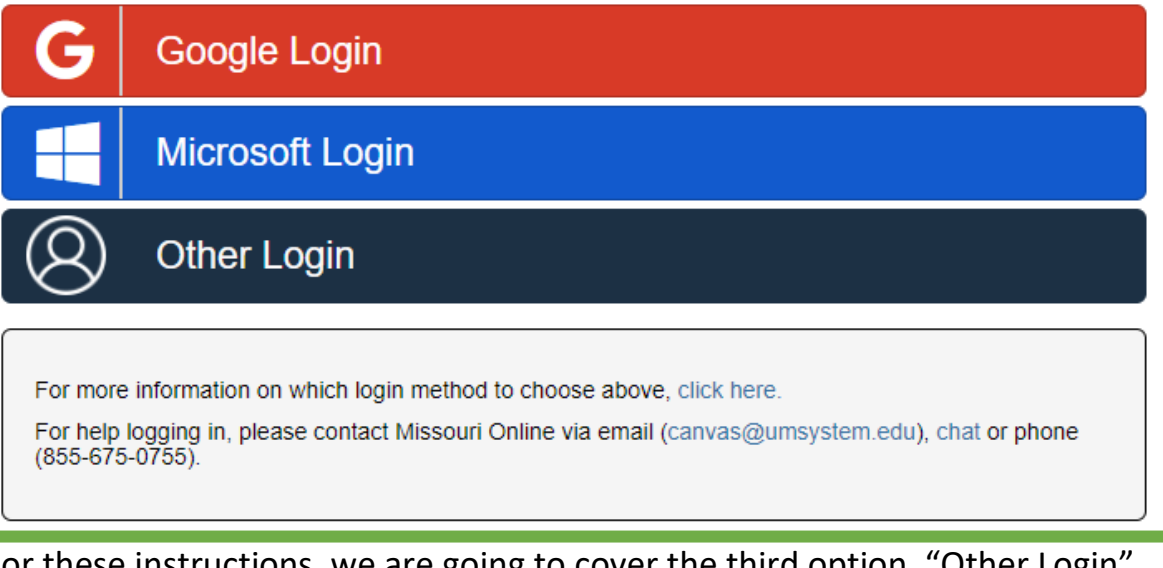

For these instructions, we are going to cover the third option, "Other Login", where you will create an account with your name and email address.

\*\*NOTE\*\* You cannot create an account with an @umsystem.edu email address. If you have an @umsystem email address, you already have a canvas account and can login with the "UMSYSTEM Login" button at the top of the three options at <u>https://canvas.umsystem.edu/</u>.

### After selecting "Other Login" you'll see this screen:

University of Missouri System COLUMBIA | KANSAS CITY | ROLLA | ST. LOUIS

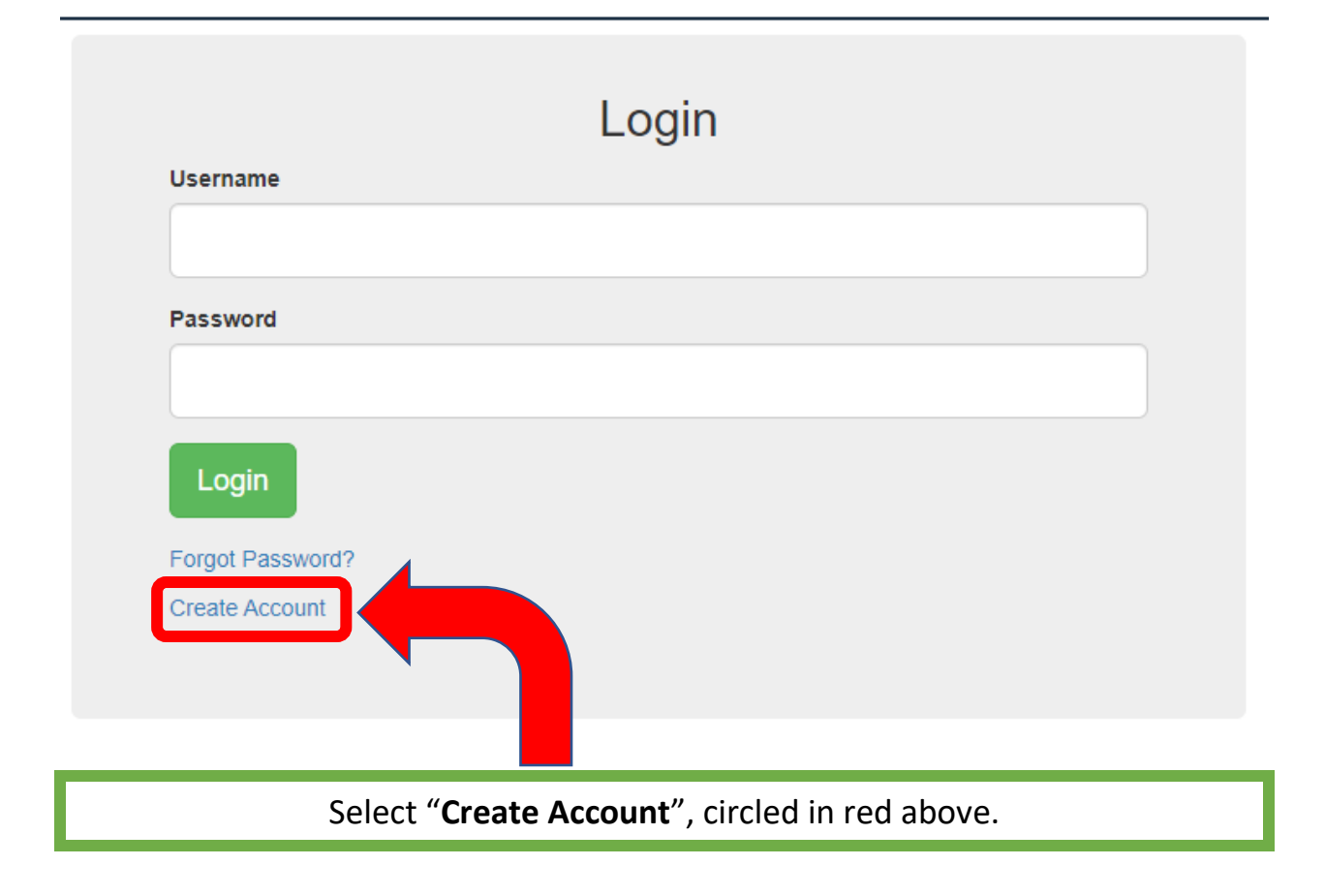

#### You should now see this screen:

| Account         | Management                                                                                                    |
|-----------------|----------------------------------------------------------------------------------------------------|
| Home            | Create Account                                                                                                 |
| Create Account  | Please enter the required information below. Then click the<br>Create button to move to the activation process |
| Forgot Password | Required Information                                                                                           |
| Change Password |                                                                                                    |
|                 | First Name                                                                                                    |
|                 |                                                                                                    |
|                 | Last Name                                                                                                    |
|                 |                                                                                                    |
|                 | Email Address                                                                                                  |
|                 |                                                                                                    |
|                 | Note: This connet has a uncountered adult analit address                                                       |

Complete the First Name, Last name, and Email Address fields, then click the "Create" button.

**\*\*NOTE\*\*** The name you provide here will be used for your certificates of completion.

#### You should see this notification:

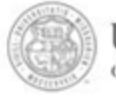

University of Missouri System COLUMBIA | KANSAS CITY | ROLLA | ST. LOUIS

# Account Management

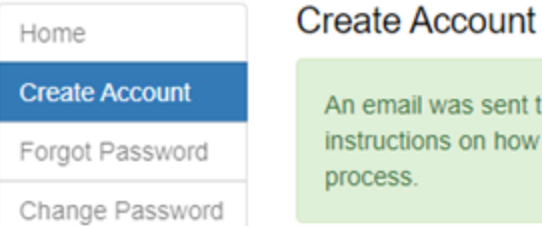

An email was sent to **your email** with instructions on how to complete the account activation process.

Log into your email and follow the instructions to complete the process.

The email will contain:

- Your user ID: \*\*\* Your new ID is: *The Email You Used* \*\*\*
- Account activation link Click the link under where it says: "To complete the activation of this account, please follow these steps:"
  - 1. Go to: Long Link (click or copy/paste/go in your browser's address bar)

This will bring you to the following webpage where you can set your password:

| Account Ma       | anagement                                                                                                    |
|------------------|----------------------------------------------------------------------------------------------------|
| Home             | Activate Account                                                                                                    |
| Activate Account | To activate your account, please enter a new password and confirm it by entering i<br>again. Your new password must meet the Minimum Password Standard. |
| Forgot Password  | Set Password                                                                                                    |
| Change Password  |                                                                                                    |
|                  | New Password                                                                                                    |
|                  |                                                                                                    |
|                  |                                                                                                    |

#### **\*\*NOTE\*\*** the password requirements are as follows:

- 1. A minimum length of 8 characters (maximum 255).
- 2. It must contain a character from at least 3 of the following character groups:
  - I. English uppercase (A through Z)
  - II. English lowercase (a through z)
  - III. Numeric digits (0 through 9)
  - IV. Symbols (such as ~`!@#\$%^&\*\_-+=:;,.? etc.) and spaces
- 3. Passwords may be rejected if they match parts of your name or login ID.

After you create your password, click activate account button, circled in red above and you should get the following message.

#### Activate Account

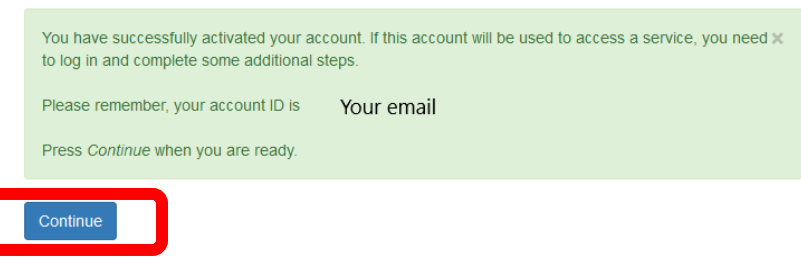

After clicking continue, you'll be taken to the login screen.

| JA   ST. LOUS | m                |  |
|---------------|------------------|--|
|               | Login            |  |
|               | Username         |  |
|               |                  |  |
|               | Password         |  |
|               |                  |  |
|               | Login            |  |
|               | Forgot Password? |  |
|               | Create Account   |  |
|               |                  |  |

#### Step 2: Enroll in the Class

Visit this website: <u>https://umsystem-</u> <u>muextension.catalog.instructure.com/browse/nutri-wellness-ed/courses/162657-</u> <u>outbreak-preparedness-for-missourian-community-health-workers</u>

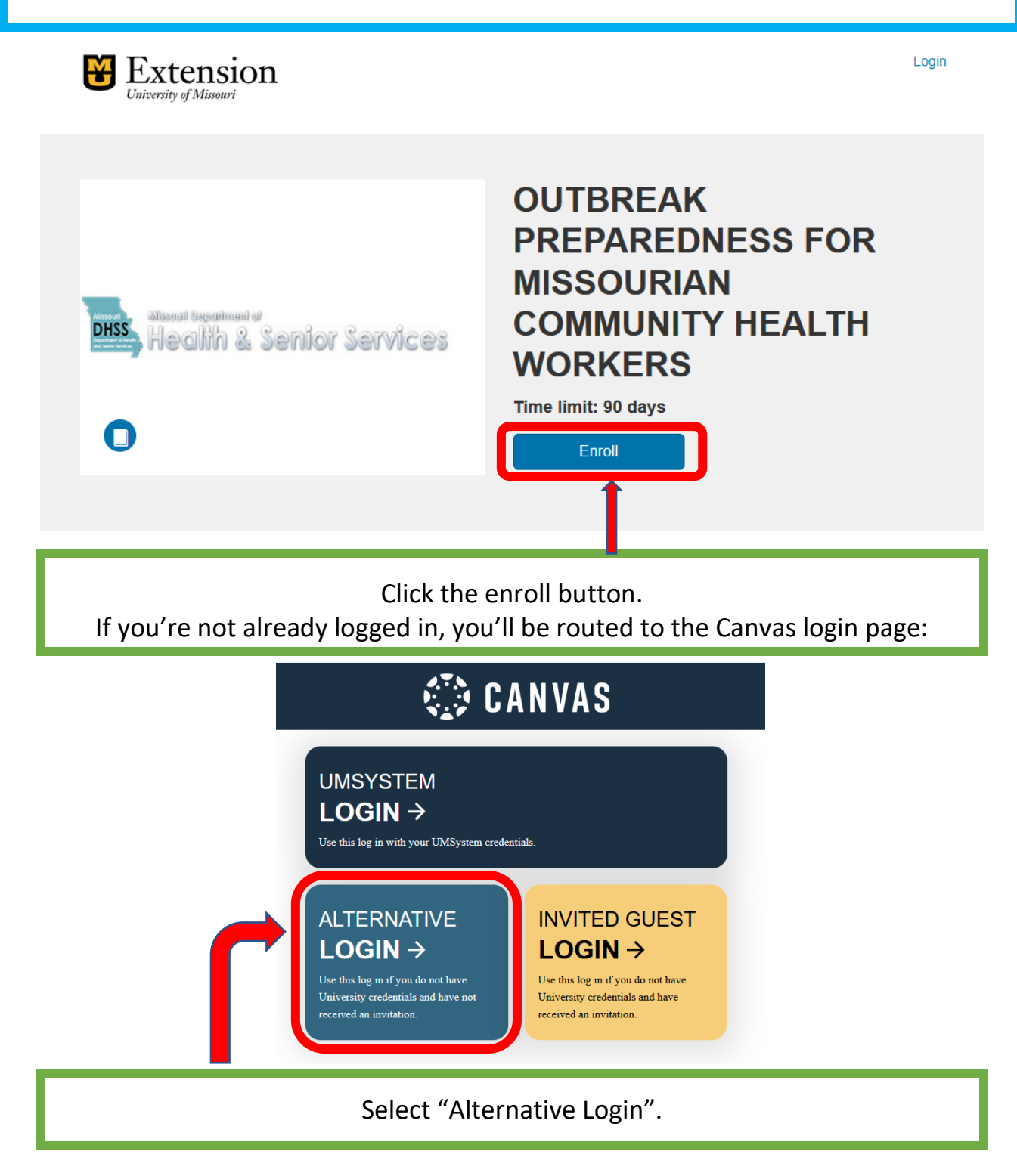

Select "Other Login" and login with your Username (Email) and password.

# Select Login Method

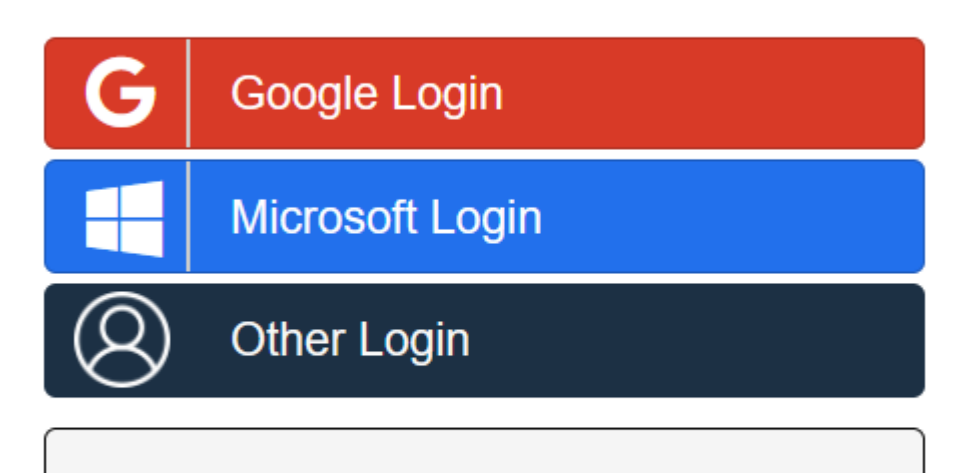

For more information on which login method to choose above, click here.

For help logging in, please contact Missouri Online via email (canvas@umsystem.edu), chat or phone (855-675-0755).

If you haven't logged in with your new account, you will be asked to verify your email.

## FIND YOUR EXISTING ACCOUNT

Email Address \*

\* indicates required fields

Submit

Enter the email address you registered with. You will be sent an email to that address with a number code to verify.

Check your email and enter the code in the red circled box below:

# FIND YOUR EXISTING ACCOUNT

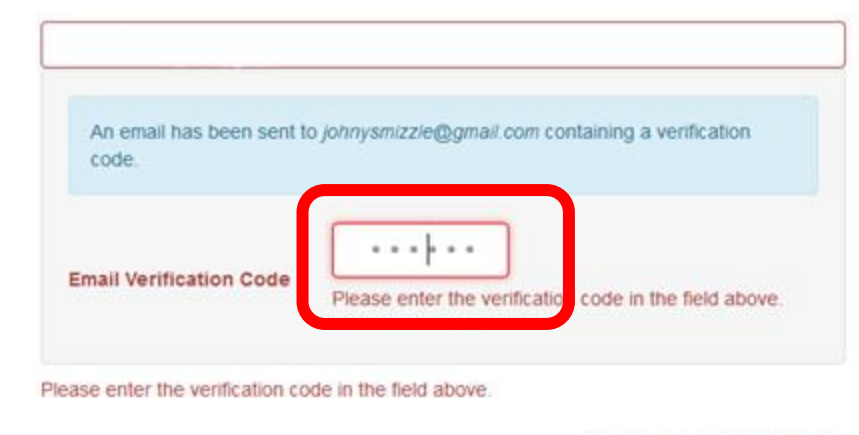

\* indicates required fields.

After you submit, you'll be directed to this page, where you can enroll in the course.

# OUTBREAK PREPAREDNESS FOR MISSOURIAN COMMUNITY HEALTH WORKERS

Time limit: 90 days to complete requirements after enrollment

Enroll in Course

| After you are enrolled | select "Go to your Dashboard | " circled in red below. |
|------------------------|------------------------------|-------------------------|
|                        |                              |                         |

|                       | OUTBREAK PREPAREDNESS FOR<br>MISSOURIAN COMMUNITY HEALTH<br>WORKERS<br>Time limit: 90 days to complete requirements after enrollment |     |
|-----------------------|----------------------------------------------------------------------------------------------------|-----|
|                       | Congratulations! You have successfully enrolled in OUTBREAK<br>PREPAREDNESS FOR MISSOURIAN COMMUNITY HEALTH<br>WORKERS!              |     |
|                       |                                                                                                    |     |
| Y i                   | You can start the course with the "Begin Course" button on your dashboa                                                              | rd. |
| Y<br>In Pr<br>Courses | You can start the course with the "Begin Course" button on your dashboa                                                              | rd. |

If you find you still need assistance, please visit the website below for help topics and contact information for technical assistance.

https://online.missouri.edu/learning/online-learning/extension